www.freetw.net

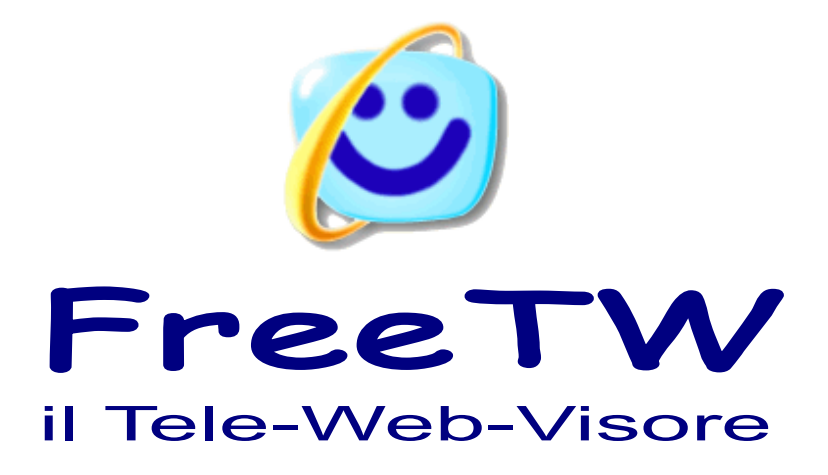

# Installazione e risoluzione problemi

Progetto "FreeTW" - Installazione e risoluzione problemi - Pagina 1

## Installazione di FreeTW

Per installare FreeTW si decomprimono tutti i suoi file in una cartella e si lancia il link FreeTW che a sua volta lancia "FreeTW.exe"

FreeTW.exe controllera' che siano presenti i componenti di sistema necessari ed eventualmente proporra' di installarli.

#### Componenti necessari per eseguire FreeTW

| Internet Explorer 7     | IE7-WindowsXP-x86-ita.exe     |
|-------------------------|-------------------------------|
| Windows Media Player 11 | wmp11-windowsxp-x86-it-it.exe |
| NET 3.5 Redistributable | dotnetfx35_ita.exe            |

Infine, se tutto e' a posto, verra' eseguito FreeTW\_core.exe che e' il vero FreeTW e si dovrebbe aprire una finestra simile a questa:

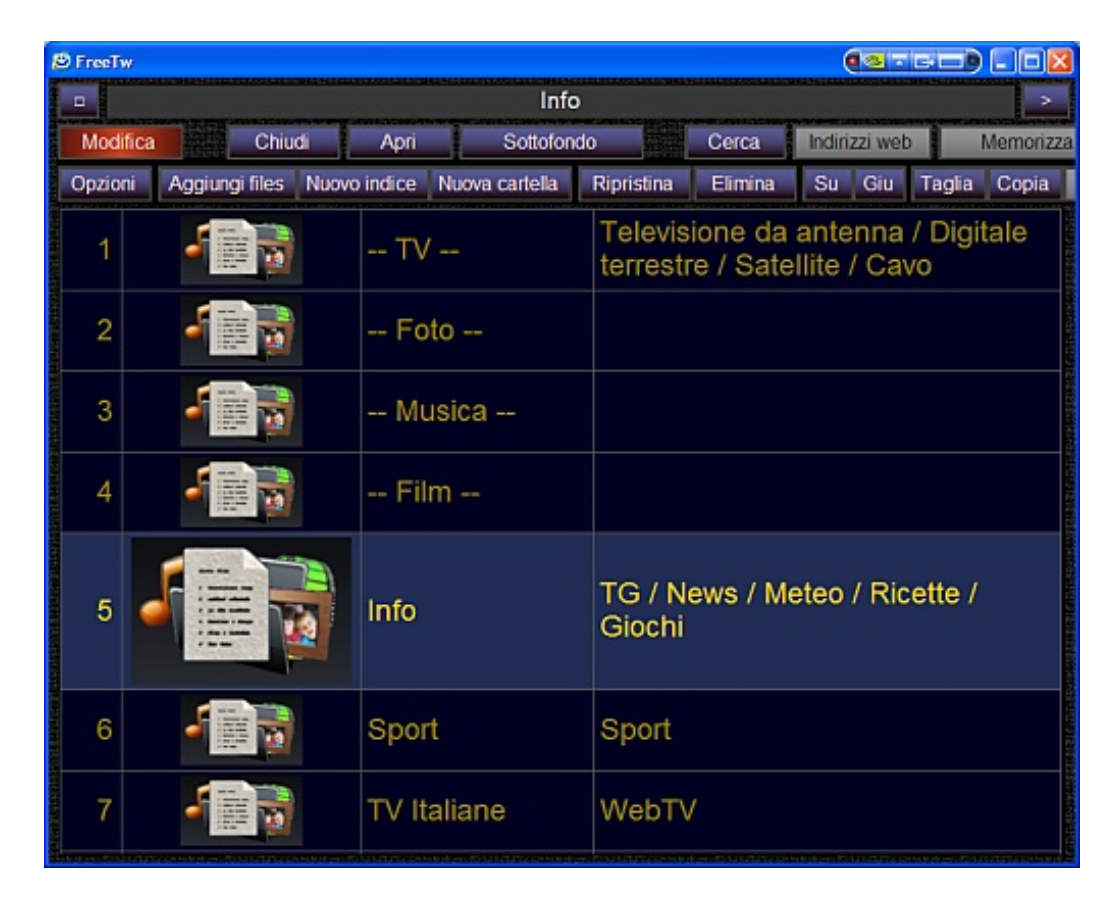

## Installare componenti aggiuntivi

Su computer abbastanza nuovi e aggiornati non dovrebbe mancare nulla di importante, in caso di problemi seguire le indicazioni seguenti.

Scaricare i file zip seguenti, decomprimere il loro contenuto (con le cartelle) e poi spostare tutti i file ( e le cartelle ) nella cartella "Extra" di FreeTW.

http://www.freetw.net/downloads/FreeTW\_Extra\_Codecs.zip (56 mega) http://www.freetw.net/downloads/FreeTW\_Extra\_Installers.zip (45 mega) http://www.freetw.net/downloads/FreeTW\_Extra\_VoiceInput.zip (69 mega) http://www.freetw.net/downloads/dotnetfx35\_ita.exe (237 mega) http://www.freetw.net/downloads/DeviceDrivers.zip (10 mega)

In questo modo sara' possibile usare gli installatori molto comodamente tutte le volte che servono e soprattutto quando dovremo installare il tutto su un altro computer.

E' possibile accedere alla cartella extra anche dalle Opzioni di FreeTW come si vede qui di seguito.

"Modifica"

"Opzioni"

"Apri le installazioni extra"

| FreeTw - v0.6 - Opzi        | oni           |                  |                             |
|-----------------------------|---------------|------------------|-----------------------------|
| r Lingua ——                 |               | ſ Colori ——      | Installazioni extra —       |
| lt                          | aliano        | Blu scuro        | Apri le installazioni extra |
| <mark>∫ Sequenza d</mark> i | i immagini —— | Parola chiave —— |                             |

| Nella cartella "extra" troverer | 10 : |  |
|---------------------------------|------|--|
|---------------------------------|------|--|

#### Componenti di sistema necessari

| Internet Explorer 7     | IE7-WindowsXP-x86-ita.exe     |
|-------------------------|-------------------------------|
| Windows Media Player 11 | wmp11-windowsxp-x86-it-it.exe |
| NET 3.5 Redistributable | dotnetfx35_ITA.exe            |

#### Codecs audio e video

| Filtro AC3 standard | FreeTW / Extra / AC3Filter.exe                       |
|---------------------|------------------------------------------------------|
| FfdShow             | ffdshow-rev2150_20080926_xxl.exe                     |
| K-Lite codecs       | Kazaa Lite Codec Pack - 274f.exe                     |
| codecs per Vista    | .Codec45_JVCG726E.EXE                                |
| codecs per Vista    | VistaCodecs_v472.exe                                 |
| RealPlayer          | RealPlayer11GOLD_it.exe                              |
| JAVA                | Java (XP e Vista) - jre-6u7-windows-i586-p-s.exe     |
| InstalledCodec      | FreeTW / Extra / InstalledCodec / InstalledCodec.exe |

#### Necessario per input vocale

Cartella "Voice input" contenente 10 files. - Lanciare il file "Setup.exe"

#### Visualizzazioni aggiuntive per Windows Media Player

La visualizzazione "PsychedeliaVizPack.msi" si installa con il tasto destro e "Installa" La visualizzazione "Energy Bliss MP10.dll" si installa copiando questo file in: "C:\Programmi\Windows Media Player\Visualisations"

### Particolari tecnici per le installazioni manuali

I file di cui si parla in questo documento, reperibili sul sito FreeTW, sono aggiornati a meta' del 2008.

In internet ci possono essere versioni piu' recenti e si possono anche trovare le versioni in lingua locale se le preferite ma fate attenzione perche' sono file di installazione che io non ho provato. Se il sito da cui si scaricano e' qualcosa come "<u>www.microsoft.com</u>" tutto bene ma se il sito si chiama, ad esempio, "<u>www.super\_trojans\_&\_virus.com</u>" magari e' meglio evitare...

Fare anche attenzione di scegliere le versioni gratuite e di disattivare tutte le caselle che dicono "Google toolbar" o "Yahoo toolbar" o parlano di "cose in regalo" o di "newsletters".

Dopo aver finito di installare e dopo aver provato il buon funzionamento di FreeTW la cartella "Extra" potrebbe anche essere eliminata per risparmiare duecento mega byte. lo pero' consiglierei di conservarla perche' potrebbe essere utile in seguito se si dovessero installare codec aggiuntivi. Inoltre se si spostasse o copiasse FreeTW su un altro computer potrebbe fare comodo avere insieme tutti i file necessari per farlo ripartire.

#### Se FreeTW non si avvia su "Windows Vista"

Assicurarsi che FreeTW si trovi nella cartella "C:\Programmi\FreeTW" perché su "Vista", per motivi di sicurezza, i programmi devono stare in "programmi" e non "dove capita" ( a meno di "trustare" la locazione con un procedimento difficile e complesso )

#### Se FreeTW non si avvia su "Windows XP" o su "Windows Vista"

Sicuramente manca il ".NET Framework 3.5 SP1" (circa 237 mega byte). Installarlo da qui : <u>http://www.microsoft.com/downloads/details.aspx?FamilyId=AB99342F-5D1A-413D-8319-81DA479AB0D7&displaylang=en</u> (scegliere la lingua italiana o una altra se si preferisce)

La versione italiana contenuta in un unico file che e' comoda per effettuare installazioni su altri computer senza andare in rete, puo' essere scaricata da qui: <u>http://www.freetw.net/downloads/dotnetfx35\_ita.exe</u>

#### Se non si riesce ad attivare il riconoscimento vocale

Scaricare e installare il "SpeechSDK51.exe" (lungo 68 MegaByte) che dovrebbe trovarsi all'indirizzo seguente :

http://www.microsoft.com/downloads/details.aspx?FamilyId=5E86EC97-40A7-453F-B0EE-6583171B4530&displaylang=en

Il file da installare e' "Microsoft Speech SDK 5.1.msi" e, nella stessa cartella, devono essere presenti altri nove file per un totale di circa 68 mega byte. Chi non riuscisse a scaricare qusti file potrebbe usare i file forniti insieme a FreeTW nella cartella "Extra" / "Voice input"

ATTENZIONE: Su "Windows Vista" (versione italiana) non c'è nessun modo di installare il riconoscimento vocale, ne' in italiano ne' in inglese. Quando Microsoft lo metterà a posto ve lo faro' sapere.

#### Programmi da installare

FreeTW ha bisogno di "Internet Explorer" versione 7 (o successive) FreeTW ha bisogno di "Windows Media Player" versione 11 (o successive) Le pagine web possono aver bisogno di : "RealPlayer ", "QuickTime Player", "Java" e "Flash"

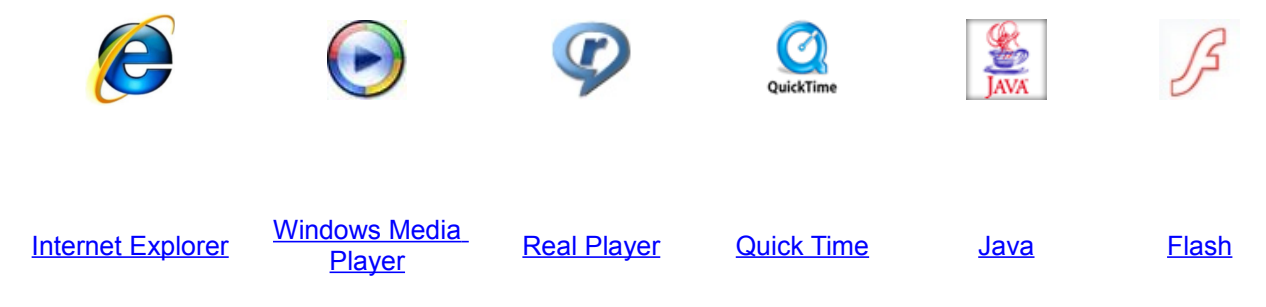

Se non li trovate ci sono tutti (tranne Flash) nella cartella "Extra"

#### Se non si riesce a vedere qualche formato di film o di streaming Se manca il codec necessario per qualcosa Se si vedono certi film al contrario (sotto sopra) Se non si sente l'audio

Installare FFDShow con le sue opzioni di default o controllare le sue opzioni se e' gia installato.

#### Se non si riescono a vedere i file di tipo "FLV"

Installare l'ultima versione di FLVPlayer oppure usare il file "FLVPlayerSetup.exe" che si trova nella cartella "Extra" di FreeTW.

Note:

Probabilmente FLVPlayer non e' necessario perché il precedente "FFDShow" copre anche gli FLV – Su XP Windows Media Player da' sempre un errore quando si aprono gli FLV anche se poi li fa vedere regolarmente. Installare FLVPlayer non toglie questo errore.

#### Se non si riescono a vedere alcuni tipi di video su Windows-Vista

Tentare anche con con "Kazaa Lite Codec Pack - 274f.exe" o con "VistaCodecs\_v472.exe" o "Codec45\_JVCG726E.EXE" che si trovano nella cartella "Extra", oppure cercare le ultime versioni di questi codec in rete. Eventualmente si può provare più volte a installarli aggiungendo o cambiando opzioni e codec.

lo comunque su vista sono riuscito a far andare tutto meno che "MOV" e "ASF". I "MOV" si aprono solo con QuickTimePlayer e gli ASF solo con WinAmp, invece su XP andavano anche con Windows Media Player. In compenso su Vista gli FLV non danno più l'errore che davano su XP.

## Consigli per visualizzare correttamente ed al meglio i filmati in Streaming

- Assicurarsi di disporre di una connessione a banda larga (ADSL).
- Chiudere tutti gli applicativi p2p tipo eMule, Winmx, DC++ etc etc.
- Chiudere "Outlook", "Messenger" o qualsiasi altro programma che sfrutta la connessione internet e potrebbe rallentarla.

Normalmente eMule usa solo una parte della banda e la banda rimanente dovrebbe essere svariate volte più grande del megabit che ci serve per lo streaming pero' la presenza di emule rallenta sempre di molti secondi l'apertura dei canali e, a volte, li fa andare a strappi.

#### Se Windows Media Player non riesce ad aprire gli stream video

Se gli stream non si aprono con "Windows Media Player" ma con altri programmi e' segno che nel sistema ci sono configurazioni sbagliate o programmi come, ad esempio, Winamp, che cambiano le associazioni dei file all' avvio e che modificano il normale funzionamento dei meccanismi di apertura dei file usati da "Internet explorer" e "Windows Media Player". Se poi questi ultimi non funzionano bene non prendiamocela con loro.

#### Verificare le cose seguenti:

- controllare che il sistema operativo sia "Windows XP" o "Windows Vista" in versione originale ( e' assurdo usare un computer da migliaia di euro, magari con la scheda video migliore che c'è, e poi taccagnare su qualche decina di euro di sistema operativo. Il sistema operativo costa meno di una sola ruota della macchina e usare un sistema operativo al risparmio e' come andare in giro con le ruote lisce solo perché e' possibile trovarle freeware dal rottamaio... alla fine gli incidenti costano moltissimo )

- controllare che nel sistema sia installato "Windows Media Player - Versione 11"

- controllare che tutti i file con estensioni video e audio siano associati a WMP e che non ci sia qualche altro programma (ad esempio Winamp) che cambia le associazioni al suo avvio.

- se non si e' sicuri e' bene disinstallare tutti i player video e audio (VLC, BSplayer, FLVPlayer, PowerDVD, Winamp etc..) e lasciare solo WMP 11.

- controllare nel firewall di windows ed eventualmente in quello dell'antivirus che WMP non sia bloccato.

## Se durante l'esplorazione delle pagine web apparisse, ogni tanto, una finestra di debug

aprire :

- Pannello di controllo - Opzioni Internet - Avanzate

Abilitare "Disattiva debugging degli script" (tutte e due le caselle)

## Se e' difficile sovrascrivere, cancellare o spostare i file di FreeTW durante le operazioni di aggiornamento manuale.

Su WindowsXP, puo' essere attivo il processo "ctfmon.exe" che, pur non essendo un virus, e' incredibilmente fastidioso, blocca cartelle e file e impedisce di cancellarli, sostituirli e spostarli. Questo processo serve solo per le lingue orientali e sarebbe bene eliminarlo ma eliminarlo con i normali sistemi e' impossibile.

Il processo "cftmon" appare nel "Task manager" e puo' essere chiuso con "termina processo" ma questo non basta perche' ogni volta che si lancia un programma esso riappare. Anche eliminando il file "C:\WINDOWS\system32\cftmon.exe" non si ottiene niente di buono perche' "ctfmon.exe" e' un file molto caro a WindowsXP, il quale lo fa riapparire entro pochi secondi.

Anche usando "HijackThis" e rimuovendo le informazioni relative dal registry il processo "ctfmon" risorgera' ben presto e ogni tanto capitera' di trovare qualche file "in uso"

#### Per risolvere questa cosa in modo semplicissimo aprire:

Pannello di controllo

Opzioni internazionali e della lingua Lingue

Dettagli Avanzate

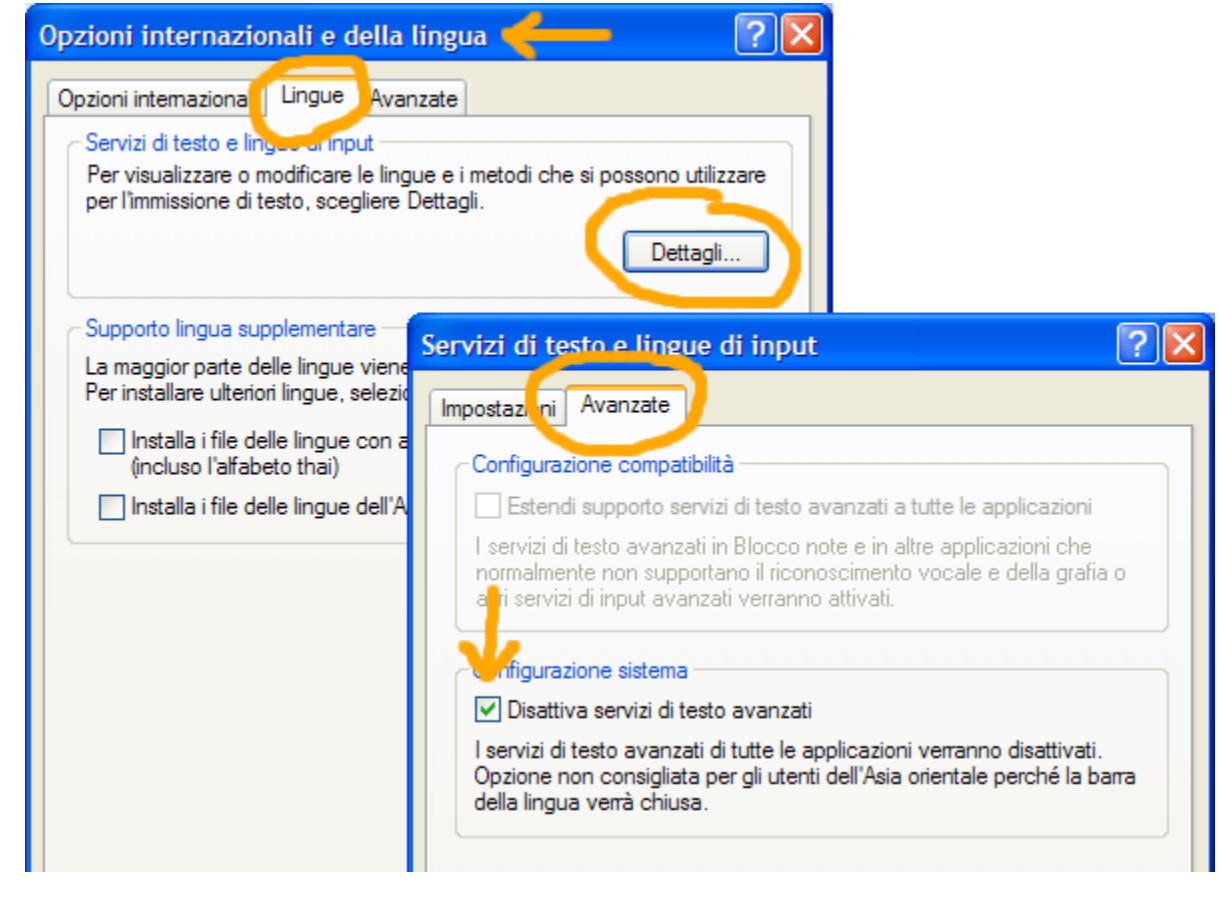

selezionare il quadratino "Disattiva servizi di testo avanzati" e premere "Applica" e "OK"

#### ... il servizio "ctfmon" sparisce all' istante e non da' piu' fastidio

## Se e' difficile sovrascrivere, cancellare o spostare i file di FreeTW durante le operazioni di aggiornamento manuale su WindowsVista.

Su WindowsVista accade la stessa cosa che su XP, pero' i file non vengono bloccati dal processo "ctfmon.exe" ma da "conime.exe".

Non ho ancora trovato una soluzione per questo caso tranne che aprire"Gestione attivita'" e terminare il processo "conime.exe"

Qui riporto alcune frasi trovate su come disabilitare "conime.exe" anche se da me non hanno funzionato.

\_\_\_\_

*I accidentally found a workaround solution for this problem while trying to get rid of one other annoyance in Vista.* 

I was trying to get rid of the out of place looking language toolbar in UAC prompt and when I did, this problem was gone too. :)

The trick is to remove all other keyboard layouts except the one you use. To do this go to Control Panel - Regional and Language Options - Keyboard and Languages tab and then remove all unnecessary input languages except the one you use. After this console applications shouldn't spawn conime.exe (After all conime.exe is "Console Input Method Editor") anymore and as a added bonus the language toolbar won't show up in the UAC prompt anymore. :)

### Migliorare la qualita' dei caratteri.

Su WindowsXP per default i caratteri visualizzati sullo schermo sono un po' grezzi.

E' possibile migliorare molto la qualita' dei caratteri con la procedura mostrata qui di seguito.

Premere il tasto destro del mouse su una zona vuota dello schermo e scegliere :

- Proprieta'
  - Aspetto - Effetti
    - Επετι

Abilitare la casella : "Usa il seguente metodo per smussare i caratteri.. " Scegliere : "Clear Type"

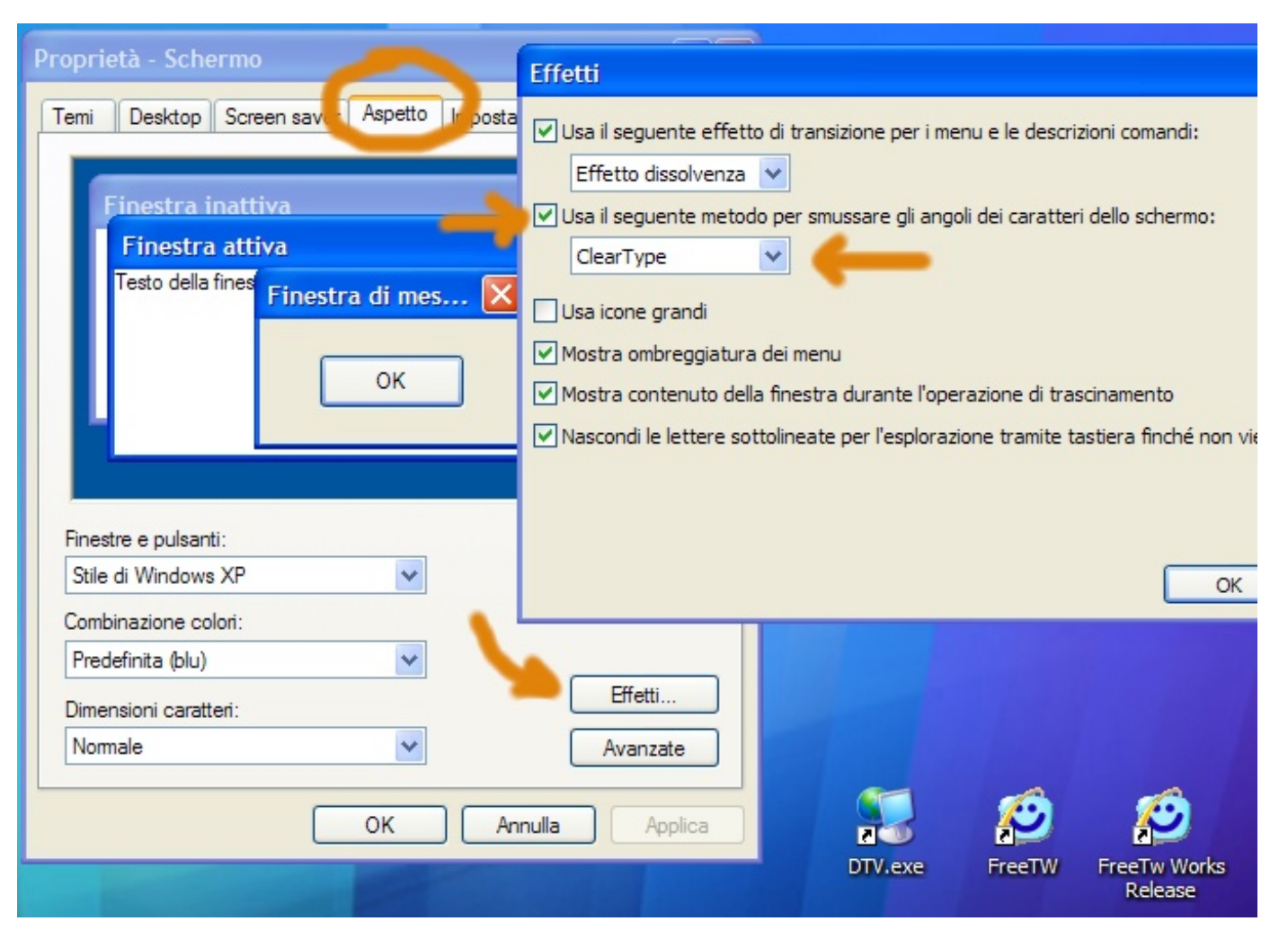

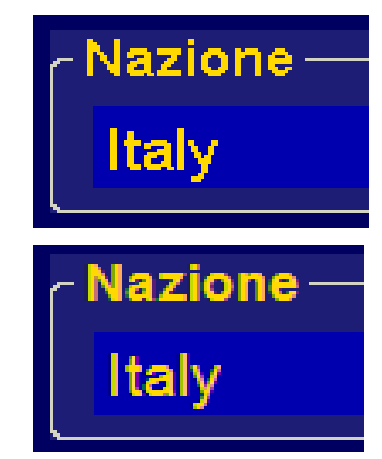

### Impedire l'esecuzione di Servizi e Processi inutili.

Durante l'avviamento di WindowsXP e di WindowsVista vengono caricati molti processi inutili, non necessari al buon funzionamento del sistema.

Questi processi possono aumentare il tempo di avvio, disturbare il normale funzionamento e affaticare il processore con continue interruzioni relative ad aggiornamenti o controlli di software che non useremo mai, inoltre possono favorire le attivita' di software dannoso che nella confusione si mimetizza piu' facilmente.

Spesso il primo a soffrire per i disturbi causati dai processi inutili e' l'audio che diventa rauco, presenta delle mancanze per brevi istanti o arriva in ritardo rispetto al video.

- 1) Eseguire MsConfig
  - su XP si usa il tasto "Start" / "Esegui", si scrive "msconfig" e si premere "OK"
  - su Vista si usa il tasto rotondo, si scrive "msconfig" nella finestrella "Ricerca" e poi "Enter"

(il programma "Msconfig.exe" su "XP" si trova in "C:\Windows\ServicePackFiles\i386" invece in "Vista" e' posizionato in "C:\Windows\System32" )

#### 2) Selezionare la scheda "Servizi"

| utilità Configurazione di sistema                                   | X                          |  |  |
|---------------------------------------------------------------------|----------------------------|--|--|
| Generale SYSTEM.INI WIN.INI BOOT. NI Servizi                        | vio Strumenti              |  |  |
| Servizio Essenzi Produttor                                          | e Stato                    |  |  |
| AVG8 E-mail Scanner AVG Techn                                       | ologies CZ, s.r.o. Esecuzi |  |  |
| AVG8 WatchDog AVG Techn                                             | ologies CZ, s.r.o. Esecuzi |  |  |
| AVG8 Firewall AVG Techn                                             | ologies CZ, s.r.o. Esecuzi |  |  |
| EPSON Printer Status Ag SEIKO EPS                                   | ON CORPORATION Interrotto  |  |  |
| Google Updater Service Sconosciut                                   | o 🧲 🗕 Interrotto           |  |  |
| InstallDriver Table Mana Sconosciut                                 | o 🤰 Interrotto             |  |  |
| Windows CardSpace Sconosciut                                        | o Interrotto               |  |  |
| SQL Server (SQLEXPRESS) Sconosciut                                  | o 🥖 Interrotto             |  |  |
| NMIndexingService Sconosciut                                        | o 🦵 Interrotto             |  |  |
| NVIDIA Display Driver Se NVIDIA Co                                  | rporation Esecuzi          |  |  |
| SQL Server VSS Writer Sconosciut                                    | o 🦲 Interrotto             |  |  |
| Servizio di condivisione i Sconosciut                               | o Tinterrotto              |  |  |
|                                                                     |                            |  |  |
| ✓ Nascondi tutti i servizi Microsoft Abilita tutto Disabilita tutto |                            |  |  |
| ОК                                                                  | Annulla Applica ?          |  |  |

3) Abilitare la casella "Nascondi tutti i servizi Microsoft"

4) Disabilitare tutti i servizi con produttore "Sconosciuto"

5) Si possono disabiltare anche altri servizi ma e' bene provare che effettivamente non servano.

lo ho lasciato i processi dell'antivirus (AVG) e il display driver (NVIDIA) perche' so che mi servono ma ho provato a eliminare "EPSON printer status" e, dopo aver verificato che la stampante continuava a funzionare bene e a presentare il suo "Status" degli inchiostri, l'ho definitivamente lasciato disabilitato.

#### 6) Selezionare la scheda "Avvio"

| 🦼 Utilità Config     | urazione di sistema           |                                              | ×   |
|----------------------|-------------------------------|----------------------------------------------|-----|
| Generale SYSTEM      | 1.INI WIN.INI BOOT.INI Sevizi | Avvio Strumenti                              |     |
| Elemento di avv      | /io Comando                   | Percorso                                     |     |
| 🗹 avgtray            | C:\PROGRA~1\AVG\A             | HKLM\SOFTWARE\Microsoft\Windows\CurrentVer.  |     |
| NvCpl                | RUNDLL32.EXE C:\WI            | HKLM\SOFTWARE\Microsoft\Windows\CurrentVer.  |     |
| ALCMTR               | ALCMTR.EXE                    | SOFTWARE\Microsoft\Windows\CurrentVersion\Ru |     |
| NM3gMonita           | r "C:\Programmi\File co       | SOFTWARE\Microsoft\Windows\CurrentVersion\Ru |     |
| E_\$10IC2            | C:\WINDOWS\System             | SOFTWARE\Microsoft\Windows\CurrentVersion\Ru |     |
| 📃 🗌 dur prep 0 -     | k %systemroot%\syste          | SOFTWARE\Microsoft\Windows\CurrentVersion\Ru |     |
| NB eyScan            | "C:\Programmi\Nero\N          | SOFTWARE\Microsoft\Windows\CurrentVersion\Ru |     |
| Ne DCheck            | C:\Programmi\File com         | SOFTWARE\Microsoft\Windows\CurrentVersion\Ru |     |
| NvCpl                | RUNDLL32.EXE C:\WI            | SOFTWARE\Microsoft\Windows\CurrentVersion\Ru |     |
| Nvi IcTray           | RUNDLL32.EXE C:\WI            | SOFTWARE\Microsoft\Windows\CurrentVersion\Ru |     |
| 🗌 nw z               | nwiz.exe /install             | SOFTWARE\Microsoft\Windows\CurrentVersion\Ru |     |
| 🗌 att sk             | "C:\Programmi\OuickTi         | SOFTWARE\Microsoft\Windows\CurrentVersion\Ru |     |
|                      |                               | >                                            |     |
|                      |                               | Abilita tutto Disabilita tutto               | ר ר |
|                      |                               |                                              |     |
| OK Annulla Applica ? |                               |                                              |     |

7) Disabilitare spietatamente tutto, o quasi. Io ho lasciato solo "AvgTray" perche' mi e' comodo per aprire l'antivirus dalla sua icona vicino all'orologio ma avrei anche potuto disabilitarlo senza influire sul funzionamento dell'antivirus.

8) Infine premere OK e, se si ha tempo, dare il consenso al riavvio che eliminera' tutti i processi e i servizi disabilitati, altrimenti fa lo stesso, l'eliminazione avverra' al prossimo riavvio.

9) Al primo riavvio di Windows si aprira' una finestrella indicante che alcuni elementi non vengono caricati.

| Iltilità Configurazione di sistema                                                                                                    |        |  |
|----------------------------------------------------------------------------------------------------|--------|--|
|                                                                                                    |        |  |
| L'Utilità Configurazione di sistema è stata utilizzata per apportare modifiche alla modalità di avv<br>Windows.                                                                                       | /io di |  |
| L'Utilità Configurazione di sistema è attualmente in modalità Avvio diagnostico o selettivo, causando<br>la visualizzazione di questo messaggio e l'esecuzione dell'utilità ad ogni avvio di Windows. |        |  |
| Per avviare Windows normalmente e annullare le modifiche apportate mediante l'Utilità<br>Configurazione di sistema, scegliere la modalità di Avvio normale nella scheda Generale.                     |        |  |
| Non visualizzare questo messaggio o avvia l'Utilità Configurazione di sistema all'avvio di Wir                                                                                                    | ndows  |  |
| ОК                                                                                                    |        |  |

10) Mettere il segno di spunta sulla casella che dice "Non visualizzare questo messaggio..." e infine premere "OK"

### E questo e' il risultato !

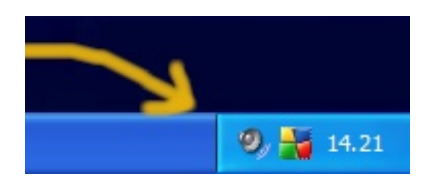

Ormai sto lavorando, da molto tempo, con solo 26 processi e non ho mai sentito la mancanza dei processi disabilitati. (provate ad aprire il task manager e dare una occhiata a quanti ne avete attualmente, quasi certamente ne avete piu' di 35, di cui una decina inutili o dannosi )

| Ap | plicazioni Processi Prestazi   | ioni Rete        |     |           |                  |
|----|--------------------------------|------------------|-----|-----------|------------------|
|    | Nome immagine                  | Nome utente      | CPU | Tempo CPU | Utilizzo memoria |
|    | avgtray.exe                    | Livio            | 00  | 0.00.00   | 1.080 KB         |
|    | explorer.exe                   | Livio            | 00  | 0.00.20   | 33.348 KB        |
|    | taskmgr.exe                    | Livio            | 00  | 0.00.03   | 4.200 KB         |
|    | svchost.exe                    | SERVIZIO DI RETE | 00  | 0.00.00   | 4.336 KB         |
|    | svchost.exe                    | SERVIZIO DI RETE | 00  | 0.00.00   | 3.468 KB         |
|    | svchost.exe                    | SERVIZIO LOCALE  | 00  | 0.00.00   | 7.672 KB         |
|    | alg.exe                        | SERVIZIO LOCALE  | 00  | 0.00.00   | 3.504 KB         |
|    | Ciclo idle del sistema         | SYSTEM           | 99  | 3.26.38   | 28 KB            |
|    | System                         | SYSTEM           | 00  | 0.02.37   | 61.476 KB        |
|    | avgwdsvc.exe                   | SYSTEM           | 00  | 0.00.02   | 2.816 KB         |
|    | avgfws8.exe                    | SYSTEM           | 00  | 0.00.00   | 9.460 KB         |
|    | nvsvc32.exe                    | SYSTEM           | 00  | 0.00.00   | 3.920 KB         |
|    | svchost.exe                    | SYSTEM           | 00  | 0.00.00   | 7.732 KB         |
|    | smss.exe                       | SYSTEM           | 00  | 0.00.00   | 388 KB           |
|    | csrss.exe                      | SYSTEM           | 00  | 0.00.06   | 3.680 KB         |
|    | winlogon.exe                   | SYSTEM           | 00  | 0.00.00   | 4.892 KB         |
|    | services.exe                   | SYSTEM           | 00  | 0.00.02   | 3.360 KB         |
|    | lsass.exe                      | SYSTEM           | 00  | 0.00.00   | 1.108 KB         |
|    | svchost.exe                    | SYSTEM           | 00  | 0.00.00   | 4.960 KB         |
|    | svchost.exe                    | SYSTEM           | 00  | 0.00.01   | 25.652 KB        |
|    | avgemc.exe                     | SYSTEM           | 00  | 0.00.00   | 844 KB           |
|    | avgam.exe                      | SYSTEM           | 00  | 0.00.00   | 276 KB           |
|    | avgrsx.exe                     | SYSTEM           | 00  | 0.00.33   | 248 KB           |
|    | avgnsx.exe                     | SYSTEM           | 00  | 0.00.01   | 868 KB           |
|    | avgcsrvx.exe                   | SYSTEM           | 00  | 0.00.00   | 6.920 KB         |
|    | svchost.exe                    | SYSTEM           | 00  | 0.00.00   | 3.384 KB         |
|    | Mostra i processi di tutti gli | utenti           |     |           | Termina processo |

Oltre al computer adibito alla televisione ho effettuato questa operazione anche sul computer che uso per lavoro e, pur usandovi ogni genere di programma, non ho mai riscontrato alcun problema dovuto a questa disabilitazione selvaggia.

Le sole differenze stanno nelle prestazioni dei sistemi che, dopo questa cura, si spengono e si accendono velocissimi, non si inceppano mai e, quando li si usa per la TV, danno un audio perfetto, sempre senza mancamenti o gracchiamenti !